## Creating a seminar host profile

Seminar hosts can submit seminars and attendance rosters through an on-line portal.

1. Browse to the ISDA Applicator Licensing website at https://applicatorlicensing.isda.idaho.gov and click 'LOG IN'

| TATE DEPARTMENT<br>MARGEOUTURE                                             |                                | Id                                                                                                    | tho State Department of Agriculture<br>Serving agriculture and consumers since 1919<br>PESTICIDE APPLICATOR LICENSING |                 | Terms of Use Contact Us |
|----------------------------------------------------------------------------|--------------------------------|----------------------------------------------------------------------------------------------------|----------------------------------------------------------------------------------------------------|-----------------|-------------------------|
| ONLINE SERVICES                                                            | ISDA HOME                      | APPLICATOR LICENSING HOME                                                                              |                                                                                                    |                 | LOG IN                  |
| Home Sign-up & Look-up Q Applicator Lookup Sominar Lookup E Sominar Socian | Applicators:<br>Seminar Hosts: | LOG IN for access to Self-Serve Licensing & Lookup<br>LOG IN pr access to Seminar Hosting & Management | ISDA Pesticide Applicator Licensing                                                                                   | Version: 17.1.1 |                         |
| ₽ Exam Session<br>Sign-Up                                                  |                                |                                                                                                    |                                                                                                    |                 |                         |

2. USE THE <u>SEMINAR HOST'S</u> EMAIL ADDRESS as the user ID when logging in. This will typically be a seminar hosting organization's email address that is utilized only for seminar hosting activities.

\*If this email address does not work, then you may need to click the Set Up Online Access link to set it up as a user ID in our SSO system (details not covered here).

| Altho State Department of Agriculture   Berndrageticulture and consumers since 1919 BERNDRAGE COLINE SERCE ONLINE SERCE COLINE SERCE COLINE SERCE COLINE SERCE Coline and the Service Department of Agriculture and consumers since 1919 Description of Agriculture and consumers since 1919 Description of                                                                                                    |                                                                   |                                                                                                    | Sign InFirst time here? Set Up Online AccessEmailSeminarHost@EmailIdaho.netPasswordRemember meI agree to terms of use.I agree to terms of use.Sign inForgot password?Verify your email addressEmployee Login |                                         |  |  |  |  |  |  |  |  |
|----------------------------------------------------------------------------------------------------|-------------------------------------------------------------------|----------------------------------------------------------------------------------------------------|----------------------------------------------------------------------------------------------------|-----------------------------------------|--|--|--|--|--|--|--|--|
| ONLINE SERVICEs       ISDA HOME       APPLICATOR LICENSING HOME       LOG OFF         I Home       User: seminarHost@EmailIdaho.net       User: seminarHost@EmailIdaho.net       User: seminarHost@EmailIdaho.n                                                                                                    |                                                                   |                                                                                                    | Idaho State Department of Agriculture<br>Serving agriculture and consumers since 1919<br>PESTICIDE APPLICATOR LICENSING                                                                                      | Ierms of Use Contact                    |  |  |  |  |  |  |  |  |
| <ul> <li>Item Stands Labacke,<br/>A splatator Labacke,<br/>Sign Up:</li> <li>Up: :::::::::::::::::::::::::::::::::::</li></ul>                                                                                                    | ONLINE SERVICES                                                   | ISDA HOME APPLICATOR LICENSING HOME                                                                                                    |                                                                                                    | HELLO seminarHost@EmailIdaho.net LOG OF |  |  |  |  |  |  |  |  |
| Signap & Lookage  A Applicator Lookage Signap & Lookage  Applicator Lockage Signap & Lookage  Applicator Resides Signap & APPLICATORS: No pesticide applicator records appear for your login ID (email address). If this is not what you expected, or you would like to become a licensed pesticide applicator in the State of Idaho, please contact the ISDA for assistance (see contact Information may ignore the <i>Register Seminar Hosts</i> offer seminars that award license renewal credits to licensed applicators - While If is possible to be both an applicator and a seminar host at the same time, you typically wort be. If being a seminar host does <i>not</i> apply to you, then you may ignore the <i>Register Seminar Hosts</i> button below.  I SEMINAR HOSTS: Your login ID (email address) has not been registered as a Seminar Host login. If you, or your organization, are interested in offering Continuing Education Credit (CEC) seminars for licensed pesticide applicators in the State of Idaho, please click the <i>Register Seminar Host</i> button below and follow the instructions for becoming a registered Seminar Host                                                                                                    | ≡<br>ת Home                                                       | User: seminarHost@EmailIdaho.net                                                                                                    |                                                                                                    | Version: 17.1.1                         |  |  |  |  |  |  |  |  |
| Comparison couple     Seminar Hosts     Sign-Up     O     APPLICATORS: No pesticide applicator records appear for your login ID (email address). If this is not what you expected, or you would like to become a licensed pesticide applicator in the State of Idaho, please contact the ISDA for assistance (see contact information     in this web page footer)     O     APPLICATORS: Seminar Hosts offer seminars that award license renewal credits to licensed applicators - While It is possible to be both an applicator and a seminar host at the same time, you typically won't be. If being a seminar host does not apply to you, then you     may ignore the <i>Register Seminar Host</i> button below.     Seminar Host button below     Register Seminar Host button below     Register Seminar Host button below     Register Seminar Host button below     Register Seminar Host button below     Register Seminar Host     Seminar Host     Seminar Host | Sign-up & Look-up                                                 | ISDA Pesticide Applicator Licensing                                                                                                    |                                                                                                    |                                         |  |  |  |  |  |  |  |  |
| APPLICATORS: Seminar hosts offer seminars that award license renewal credits to licensed applicators - While it is possible to be both an applicator and a seminar host at the same time, you typically won't be. If being a seminar host does not apply to you, then you may ignore the Register Seminar Host button below.      Seminar Hosts offer seminar Host button below      Seminar Host is possible to be both an applicator and a seminar host at the same time, you typically won't be. If being a seminar host does not apply to you, then you may ignore the Register Seminar Host button below.      Seminar Hosts offer seminar Host button below and follow the instructions for becoming a registered Seminar Host     Register Seminar Host     Register Seminar Host                                                                                                    | Applicator Lookup     Seminar Lookup     Exam Session     Sign-Up | • APPLICATORS: No pesticide applicator records appear for your login ID (email address). If this is not what you expected, or you would like to become a licensed pesticide applicator in the State of Idaho, please contact the ISDA for assistance (see contact information in this web page footer)                                                                                                    |                                                                                                    |                                         |  |  |  |  |  |  |  |  |
|                                                                                                    |                                                                   | APPLICATORS: Seminar hosts offer seminars that award license renewal credits to licensed applicators - While it is possible to be both an applicator and a seminar host at the same time, you typically won't be. If being a seminar host does not apply to you, then you may ignore the Register Seminar Host button below.     Seminar Hosts Undon location (CEC) seminars for licensed pesticide applicators in the State of Idaho, please click the Register Seminar Host button below and follow the instructions for becoming a registered Seminar Host.     Register Seminar Host button below     Register Seminar Host button below |                                                                                                    |                                         |  |  |  |  |  |  |  |  |

## Register as a Seminar Host

If you or your organization would like to sponsor seminars for pesticide applicators to earn continuing education credits (CECs), then click the *Continue* button below, otherwise click the *Cancel* button ...

## **IMPORTANT**

Seminar Registration Requests are associated with a single email login. We
recommend utilizing a single shared email login and password for registering
and running seminars. If you register seminars under more than one email account,
then you will have to log into those separate accounts in order to access the
additional registrations.

Continue.

Cancel

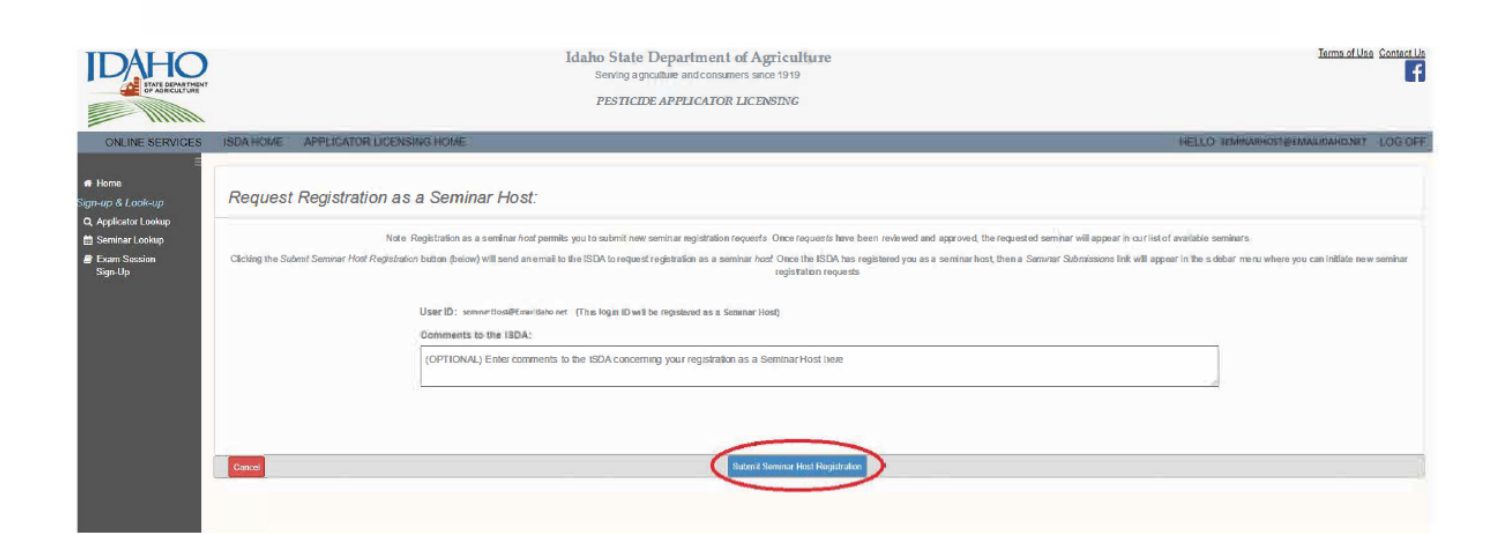

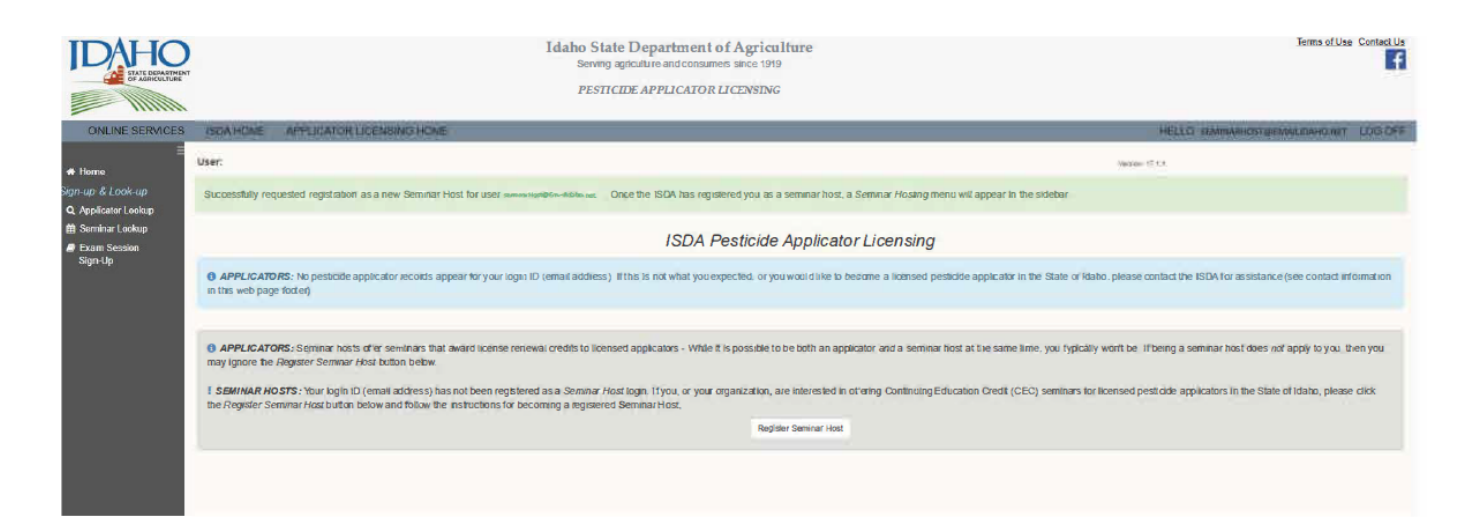

Once an ISDA employee has approved your request you **must log out and then log back in.** When logged back in the options below will be available. If after 24 hours the options below are not available, please contact the ISDA at ApplicatorCertification@ISDA.Idaho.gov

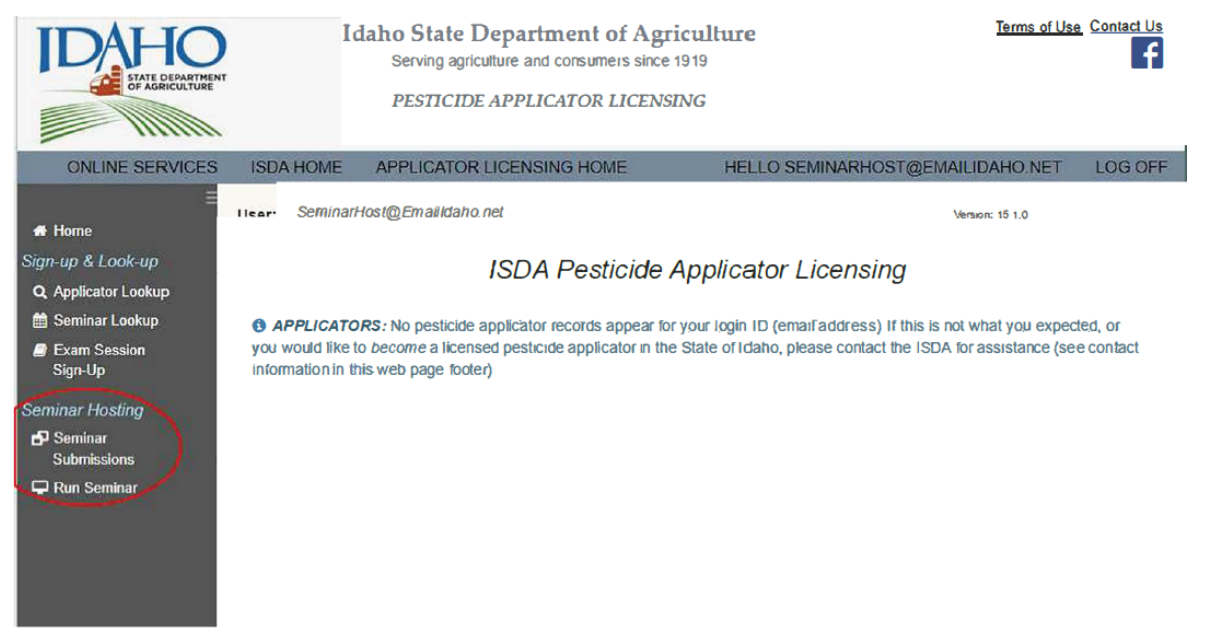

To register a seminar, select "New Seminar Registration Request". A link to the seminar requirements is also available as a reference.

| IDAHO<br>Entre Denastriker                                                              | Idaho State Department of Agriculture<br>Serving agriculture and consumers since 1919<br>PESTICIDE APPLICATOR LICENSING                                                                                                    |                                                                                                    |      |         |    |       |       |                    |            |       |    | Terms of Use | e Contact Us |                       |               |         |
|-----------------------------------------------------------------------------------------|----------------------------------------------------------------------------------------------------|----------------------------------------------------------------------------------------------------|------|---------|----|-------|-------|--------------------|------------|-------|----|--------------|--------------|-----------------------|---------------|---------|
|                                                                                         |                                                                                                    |                                                                                                    |      |         |    |       |       |                    |            |       |    |              | HELLO        | FERMINAN DURING TANKS | STOPSAGE SITT | LOG OFF |
| Home     Sign-up & Look-up     Q. Applicator Lookup                                     | ISDA HOME APPLICATOR LICENSING HOME HELLO SEMINARHOST@IDAHOEMAL,NET LOG OFF<br>Seminar Registration Management<br>User: seminarHost@Emaildaho.net Wese:171.3                                                                                                    |                                                                                                    |      |         |    |       |       |                    |            |       |    |              |              |                       |               |         |
| Seminar Lookup     Exam Session     Sign-Up Seminar Hosting     Suminar     Submissions | IMPORTANT NOTE.                                                                                                    | INPORTANT NOTE. Every event that greats continuing education orabits (CECs) much be registered in a separate Seminar Registration Request to enable accurate toaling of orabits. This induces single-seesion seminars, separate toals, break-out seminar registered in a separate Seminar Registration on what the best contrast of accurate it accurate it accurate it accurates to an accurate it accurates it accurates it accurat |      |         |    |       |       |                    |            |       |    |              |              |                       |               |         |
| 🖵 Run Seminar                                                                           |                                                                                                    | -                                                                                                    |      |         |    |       | + New | Seminar Registral) | on Request | 6     |    |              |              |                       |               |         |
|                                                                                         | Work In Progress Awaiting Review Needs Attention Registered Denied Cancelled<br>When seminar registration requests on this page are mady for ISDA review, click the Selener (up arrow) byttem. To View or Feld the full request before submitting, click the Addrbutten.<br>INFORMATION REPORTS AT THE ADDR ADDR ADDR ADDR ADDR ADDR ADDR ADD |                                                                                                    |      |         |    |       |       |                    |            |       |    |              |              |                       |               |         |
|                                                                                         | Show 10 v entries                                                                                                    |                                                                                                    |      |         |    |       |       |                    |            |       |    | Search:      |              |                       |               |         |
|                                                                                         | Numb                                                                                                    | er It                                                                                                    | Name | 11 City | It | State | 41    | Open<br>To         | 41         | Venue | 11 | Sponsor      | 11           | Training<br>Date      | 12            |         |
|                                                                                         | No Work in Progress (WIP) seminar registration reguests found                                                                                                    |                                                                                                    |      |         |    |       |       |                    |            |       |    |              |              |                       |               |         |
|                                                                                         | Showing 0 to 0 of 0 entitles                                                                                                    |                                                                                                    |      |         |    |       |       |                    |            |       |    | s Next       |              |                       |               |         |

Complete the prompts in the "Recertification Course Accreditation Request" form and submit the request by selecting "SAVE".

After the seminar is approved it will be available on the "Seminar Lookup" tab, and available for the seminar host or and ISDA to "Run Seminar".